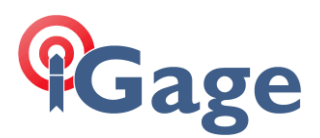

# Manually Converting HCN Files

Date: 29 November 2021 By: Mark Silver, <u>ms@igage.com</u>

### Thesis

This document contains step-by-step instructions for converting HCN files from this series of receivers:

iG:

iG3s, iG4, iG5, iG8, iG9, iG9a CHCNav: X90-OPUS, X900S-OPUS, X900+, X91+, i80

to RINEX.

## Download and Install the iGx\_Download tool

This is a link to the Web page with the latest version:

https://iggps.com/iGx\_Download.htm

Install the tool normally. It will update your existing version without any existing data loose if needed.

## Run the iGx\_Download Tool

Start the download tool.

Select the 'Configuration' tab:

| 🌍 iGx Download (B9662)        |                                                                                        | -      | ×  |
|-------------------------------|----------------------------------------------------------------------------------------|--------|----|
| Occupations Configuration (   | GPS Settings Log                                                                       |        |    |
|                               | Check for iGx program updates now Automatically check for iGx Download program updates |        |    |
| Base Project Folder           | D: \Libraries \Documents \\Gx_Projects \                                               |        |    |
| GPS Mounts on Drive           | g:\ Eind GPS Update GPS Model Cleanup GPS                                              |        |    |
| Minimum File Size to Transfer | 7000 bytes Loosen Filename Match                                                       |        |    |
| (                             | Show UTC Time                                                                          |        |    |
| Default HI (S-slant F-feet)   | 2.000 M Show Browser Version Notes                                                     |        |    |
| Default Agency                | IMC Default Operator MES                                                               |        |    |
| Decimate OPUS Submission to   | 15 sec. Include: GPS GLO GAL GBDS QZSS SBA GIRNSS De                                   | efault |    |
| Your Email                    | marcosplata@gmail.com                                                                  |        |    |
| Show Advanced Settings        | Advanced V DLogToFile                                                                  |        |    |
| PPP Service                   | OPUS (United States)                                                                   |        |    |
|                               | Utilities                                                                              |        |    |
|                               | 1. Undelete Occupation 2. CHCData RINEX Convertor 2                                    |        |    |
|                               | 3. Mark One GPS File 'UnRead' 4. Mark All GPS Files 'UnRead'                           |        |    |
|                               |                                                                                        |        |    |
|                               |                                                                                        |        |    |
|                               |                                                                                        |        | -6 |

Set 'Show Advanced Settings' to: Advanced Click on "2. CHCData" in the Utilities group at the bottom of the menu.

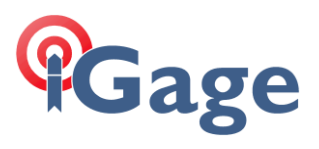

#### CHCData will run:

| CHCData        |                                     |                               |         |                   |                      | _                |            | ×     |
|----------------|-------------------------------------|-------------------------------|---------|-------------------|----------------------|------------------|------------|-------|
| Home View      | Setting Fu                          | nction Help                   |         |                   |                      |                  |            |       |
| Import History | Scan Bluet<br>SerialPort Ses<br>Dev | ooth Receiver<br>sion Setting |         |                   |                      |                  |            |       |
| Navigation     | ų х Obs                             | ervation File                 |         |                   |                      |                  | <b>•</b> × |       |
|                | ID                                  | File Name                     | Station | Antenna Height[m] | Height<br>Reduced[m] | Reduce<br>Method | Me         | Prope |
|                |                                     |                               |         |                   |                      |                  |            | ty    |
| Output         |                                     |                               |         |                   |                      |                  | ŢХ         |       |
|                |                                     |                               |         |                   |                      |                  |            |       |

#### Click on the 'Import button

| 🔶 Open                                                                                                    |                      |                     |             |                 |                        | × |  |  |
|----------------------------------------------------------------------------------------------------|----------------------|---------------------|-------------|-----------------|------------------------|---|--|--|
| $\leftarrow \rightarrow \checkmark \uparrow$<br>$\stackrel{>}{\Rightarrow}$ This PC > Documents > iGx_Projects > _New > $\checkmark$ C $\checkmark$ Search_New |                      |                     |             |                 |                        |   |  |  |
| Organize 🔻 New folder                                                                                                    |                      |                     |             |                 | ≣ • 🔟 🤇                | • |  |  |
| 🦰 HiTarget                                                                                                    | Name ^               | Date modified       | Туре        | Size            |                        |   |  |  |
| 📁 hp.applications.package.appdata                                                                                                    | DPUS                 | 11/23/2021 9:52 PM  | File folder |                 |                        |   |  |  |
| 늘 hp.system.package.metadata 🛛 🛔                                                                                                    | ac 🔁                 | 11/23/2021 12:42 PM | File folder |                 |                        |   |  |  |
| Huntsville                                                                                                    | 🧰 Rinex              | 11/23/2021 12:43 PM | File folder |                 |                        |   |  |  |
| Hydromagic                                                                                                    | 162047_21_326_A0.HCN | 11/21/2021 7:55 PM  | HCN File    | 747 KB          |                        |   |  |  |
| 🛅 iGage                                                                                                    | 162047_21_327_A1.HCN | 11/22/2021 7:00 PM  | HCN File    | 2,216 KB        |                        |   |  |  |
| = iGageCustomerImport                                                                                                    |                      |                     |             |                 |                        |   |  |  |
| File <u>n</u> ame: 162047_21_3                                                                                                    | 26_A0.HCN            |                     |             | → All File (*.H | 1CN;*.??0;*.BD9;*.ME ~ |   |  |  |
|                                                                                                    |                      |                     |             | <u>O</u> pen    | Cancel                 |   |  |  |

Navigate the to file to convert and click 'Open'

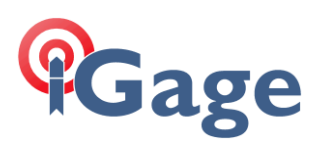

| 🚸 CHCData                                   |                                    |                            |                      |                   |                      | _                |          | ×    |
|---------------------------------------------|------------------------------------|----------------------------|----------------------|-------------------|----------------------|------------------|----------|------|
|                                             |                                    |                            |                      |                   |                      |                  |          |      |
| CHCData                                     | -                                  |                            |                      |                   |                      | _                |          | ×    |
|                                             |                                    |                            |                      |                   |                      |                  |          |      |
| Home View Setti                             | ng Function                        | Help                       |                      |                   |                      |                  |          |      |
| Import History<br>Data                      | Biblitoon<br>ort Session<br>Device | Receiver<br>Setting        |                      |                   |                      |                  |          |      |
| Navigation 4 ×                              | Observatio                         | n File                     |                      |                   |                      |                  | <b>.</b> | x    |
| ⊡- Management<br>⊟- Observation File        | ID                                 | File Name                  | Station              | Antenna Height[m] | Height<br>Reduced[m] | Reduce<br>Method |          | Mei  |
| 162047_21_326_A0.HCN                        | 1                                  | 162047_21_326              | 16204                | 0                 | 0.0000               | 0.0000           | ŀ        | 4nte |
| I Firmware Testing File                     |                                    |                            |                      |                   |                      |                  |          |      |
| Output                                      |                                    |                            |                      |                   |                      |                  | д        | ×    |
| 11 (00 (0001 10 10 00 ANA (1 + 1000 47 01 - | DOC. AD LICH Jaka ta               | alan ann al Marra thana an | a data internal form | ad planes sheets! |                      |                  |          |      |

11/29/2021 10:12:26 AM file: 162047\_21\_326\_A0.HCN data is abnormalMore than one data interval found, please check!

#### Select the 'Function' tab:

| 🔶 CHCData                      | -                                  |                           |         |                          |                      | -                |   | >    | <    |
|--------------------------------|------------------------------------|---------------------------|---------|--------------------------|----------------------|------------------|---|------|------|
| <b>○</b> <sup>+</sup>          |                                    |                           |         |                          |                      |                  |   |      |      |
| 👋 CHCData                      |                                    |                           |         |                          |                      | _                |   | >    | <    |
| ÷                              |                                    |                           |         |                          |                      |                  |   |      |      |
| Home View Setti                | ng Function                        | Help                      |         |                          |                      |                  |   |      |      |
| Quality<br>Check<br>Processing | equence 🙆 SN<br>/ 👪 Sa<br>Plotting | IR Sky<br>tellite Session | Comb    | ination<br>ation File 15 |                      |                  |   |      |      |
| Navigation P ×                 | Observation                        | n File                    |         |                          |                      |                  | • | х    |      |
|                                | ID                                 | File Name                 | Station | Antenna Height[m]        | Height<br>Reduced[m] | Reduce<br>Method |   | Ме   | Prop |
| 1 2047_21_326_A0.HCN           | 1                                  | 162047_21_326             | 162047  | 0                        | 0.0000               | 0.0000           |   | Ante | erty |
| Firmware Testich File          |                                    |                           |         |                          |                      |                  |   |      |      |
| Output                         |                                    |                           |         |                          |                      |                  | Д | LХ   |      |

Click on 'RINEX Convert'. It will take a few moments, the RINEX converted files will be deposited in the RINEX folder (which will be created if needed) in the same location as the input HCN file.